# Einlösung Vouchercodes Magenta Sport

2024

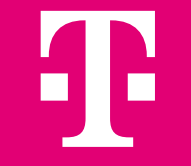

### MagentaSport bietet Ihnen das Beste aus Fußball, Eishockey und Basketball

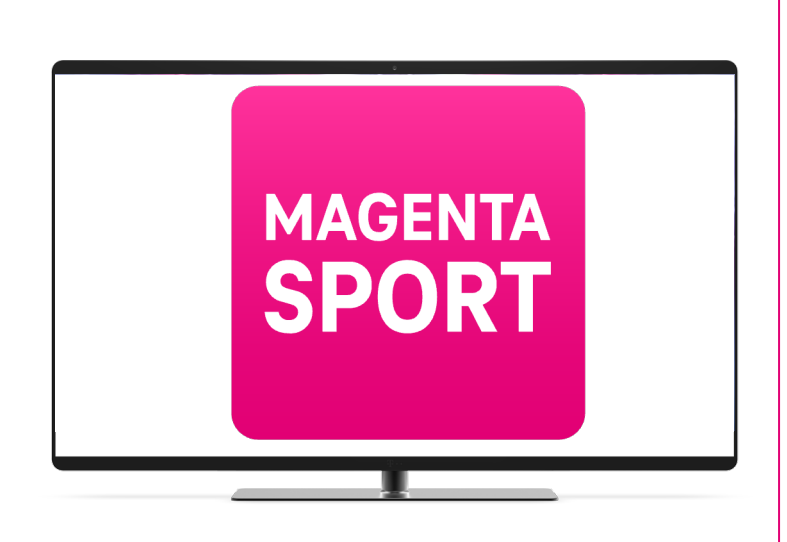

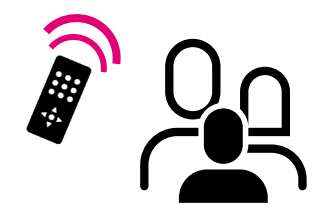

### Inhalt

 $(\checkmark)$ 

#### Fußball

Alle Spiele der 3. Liga, der Google Pixel Frauen-Bundesliga und 2. Frauen-Bundesliga live. Die 3. Liga an jedem Spieltag zusätzlich auch in der Konferenz. Außerdem Topspiele aus dem Coupe de France sowie internationaler Spitzenfußball live bei Sportdigital FUSSBALL.

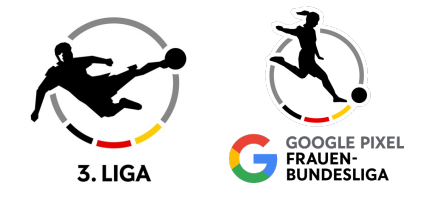

### Eishockey

Das beste Eishockey-Angebot mit allen Spielen der deutschen Eishockey Liga PENNY DEL. Dazu Topturniere der deutschen Nationalmannschaften und Topspiele der CHL sowie Highlights aller DEL2-Spiele.

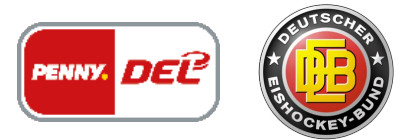

### Basketball

Alle Spiele der Turkish Airlines EuroLeague und des BTK EuroCups. Zusätzlich die FIBA EuroBasket 2025 und FIBA Women's EuroBasket 2025 live.

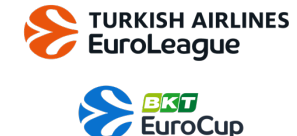

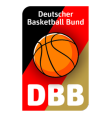

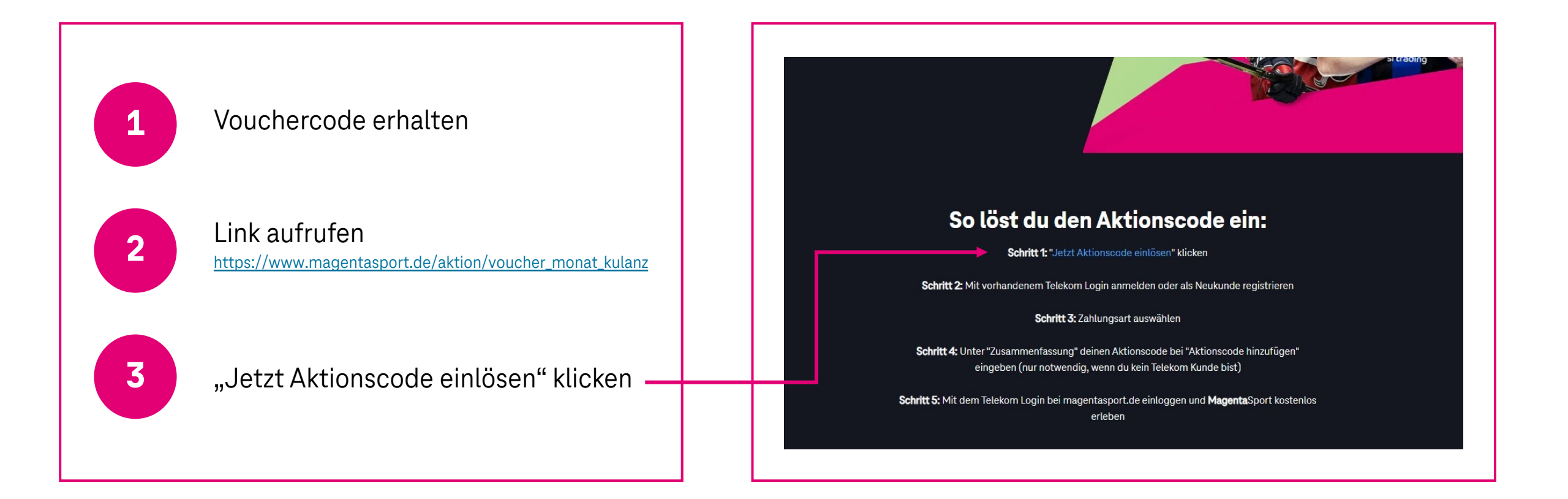

|                     | Frleben,<br>was verbindet.                                                                                                    |                                                                                           |                           |
|---------------------|----------------------------------------------------------------------------------------------------|-------------------------------------------------------------------------------------------|---------------------------|
|                     | Alle MagentaTV Sport TV-Partner Streaming-                                                                                                    | Geräte                                                                                    | <b>i</b>                  |
|                     | Dein Wa                                                                                                    | ırenkorb                                                                                  |                           |
|                     | Produkt                                                                                                    | Einmalig                                                                                  | Monatlich                 |
|                     | MagentaSport Monatsabo                                                                                                    | Löschen 0,00 €                                                                            | 19,95 € 💌                 |
|                     | MagentaTV Flex<br>Jetzt MagentaTV Flex zusätzlich buchen und MagentaSport zum V<br>Solange du zusätzlich einen TV-Tarif gebucht hast, zahlst du für dar<br>Mehr erfahren | <b>forteilspreis genießen</b> .<br>s MagentaSport Monatsabo <b>nur 12,95 €</b> monatlich. | 10 € mtl. ■<br>Hinzufügen |
| 4                   | Du hast einen Gutscheincode? Diesen kannst du im weiteren Bestellver                                                                                                    | rlauf einlösen.                                                                           |                           |
| Im Warenkorb: Auf   | Gesamtkosten<br>Inkl. MwSt.                                                                                                    | 0,00€                                                                                     | 19,95€                    |
| "zur Kasse" klicken | Weiter shoppen                                                                                                    |                                                                                           | Zur Kasse                 |
|                     |                                                                                                    |                                                                                           |                           |

| 5<br>Telekom Login<br>E-Mail-Adresse<br>& anschließen<br>Mail-Adresse<br>klicker | erstellen:<br>eingeben<br>d auf "E-<br>prüfen"<br>n | <section-header><section-header><section-header><text><text><text><text><text><text></text></text></text></text></text></text></section-header></section-header></section-header> | Achtung: funktioniert<br>nicht mit schon<br>bestehendem<br>Telekom-Login. Es<br>muss ein neuer Zugang<br>angelegt werden! |
|----------------------------------------------------------------------------------|-----------------------------------------------------|----------------------------------------------------------------------------------------------------|----------------------------------------------------------------------------------------------------|
|                                                                                  | © Telekom Deutschland GmbH<br>Impressum © Datenschu | H<br>Itz Zur Echtheit der Bewertungen AGB Produktinformationsblatt Verbraucherinformationen                                                                                       | Jugendschutz                                                                                                    |

Tipp: Einfach ein neues Mail-Konto eröffnen & diese Mail-Adresse für Login verwenden!

|                                           | T Erleben,<br>was verbindet.                                                                                                    |
|-------------------------------------------|----------------------------------------------------------------------------------------------------|
| <b>6</b><br>Bestätigungs<br>im Postfach a | Anmelden oder registrieren         Greine F.Mail-Adresse ein. Wunn du sche neinen Telekom Login<br>hast, keannt du dich damit anmelden. Wenn du noch keinen Telekom<br>Login hast, leget du mit dieser E.Mail-Adresse einen neuen an:         • Pail-Adresse<br>* name@belspiel.de    E.Mail-Adresse erneut eingeben |
|                                           | T Erleben,<br>was verbindet.                                                                                                    |
|                                           | © Telekom Deutschland GmbH<br>Impressum @Datenschutz Zur Echtheit der Bewertungen AGB Produktinformationsblatt Verbraucherinformationen Jugendschutz<br>Hinweise ElektroG/BattG Kündigung                                                                                                    |

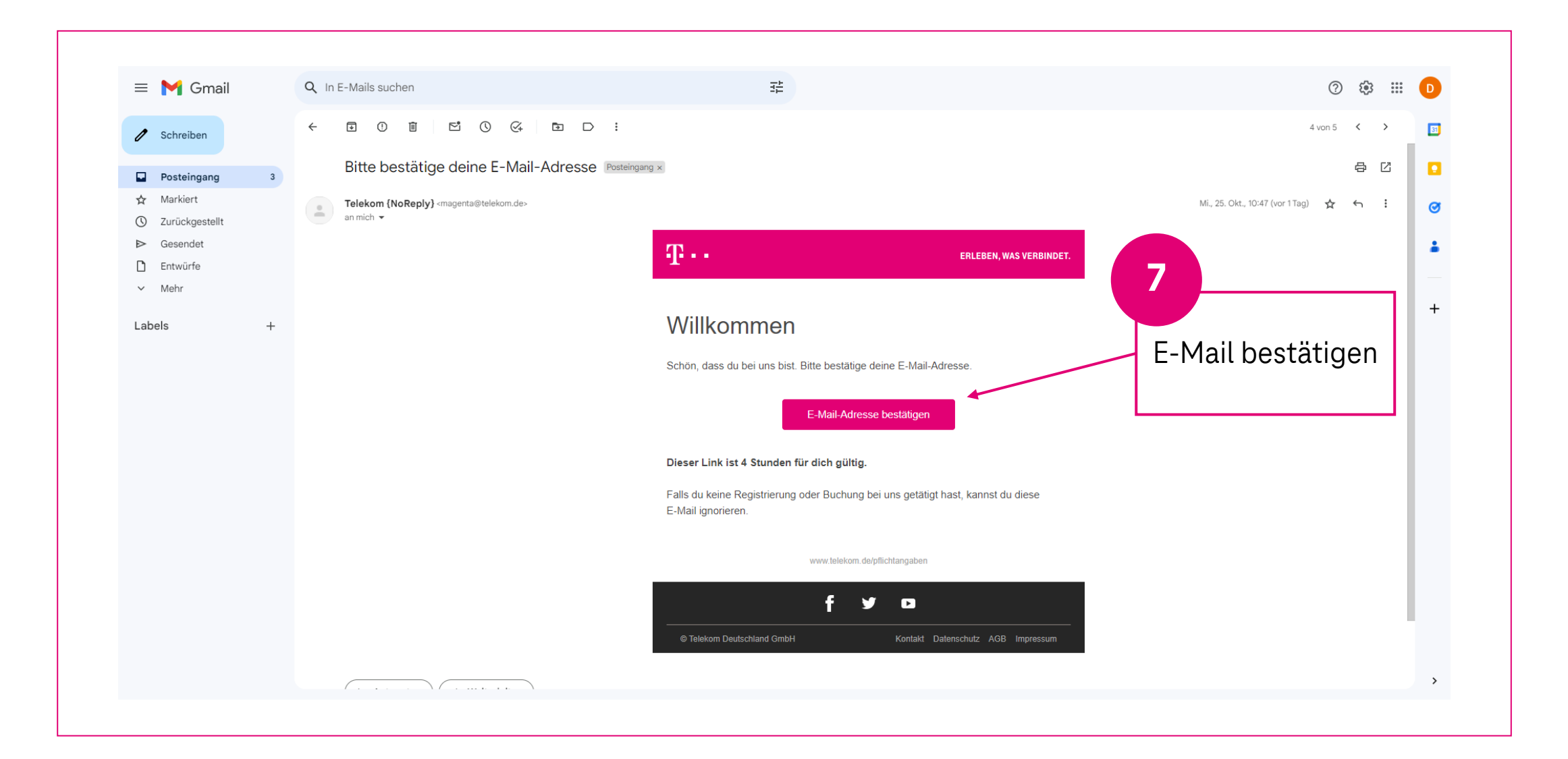

| T Erfeben,<br>was verbindet.                                                                                                    |                                                                                                    |  |
|----------------------------------------------------------------------------------------------------|----------------------------------------------------------------------------------------------------|--|
|                                                                                                    | Sicherheitsfrage                                                                                                 |  |
| Telekom Login vervollständigen                                                                                                    | Wähle eine Sicherheitsfrage aus, damit du auch beim Verlust deines<br>Passworts Zugang bekommst.                 |  |
| Der Telekom Login – bestehend aus E-Mail-Adresse und Passwort –<br>ist dein Zugang zu allen Telekom Diensten. Mit dem Telekom Login<br>verwaltest du bequem deine Daten und Verträge. | Sicherheitsfrage*                                                                                                |  |
| Benutzername<br>v.name@beispieLde                                                                                                    | Antwort auf die Sicherheitsfrage*                                                                                |  |
| Passwort                                                                                                    | Muss mindestens 6 Zeichen beinhalten                                                                             |  |
| Bitte wähle ein geeignetes Passwort.<br>Achtung: Das Passwort darf keine Bestandteile aus Deiner E-Mail-                                                                              | Mit dem Einrichten des Telekom Login akzeptierst du die<br><u>Datenschutzerklärung</u> der Deutschen Telekom AG. |  |
| Adresse enthalten und muss folgende Kriterien erfüllen:<br>O Länge<br>8-16 Zeichen<br>O Groß- oder Kleinbuchstaben<br>A.T. or a cricical & D. D. B. J. III. 011                       | Weiter                                                                                                    |  |
| O Ziffern<br>1234567890                                                                                                    |                                                                                                    |  |
| O Sonderzeichen<br>Folgende Sonderzeichen sind erlaubt:<br>! # \$ 96 & () * + , / < = > ? @ []_[] `                                                                                   | Passwort erstellen                                                                                               |  |
| Passwort eingeben*                                                                                                    | wählen. Anschließend                                                                                             |  |
| Passwort wiederholen*                                                                                                    | aut "weiter"                                                                                                    |  |

| Erleben,<br>was verbindet.<br>1<br>Persönliche Daten | (2)<br>Zahlungsart                                                                                                    | (3)<br>Zusammenfassung | Wohnadresse<br>Die Rechnungsadresse entspricht der Wohnadresse.                                                                                                    |  |
|------------------------------------------------------|----------------------------------------------------------------------------------------------------|------------------------|----------------------------------------------------------------------------------------------------|--|
|                                                      | Persönliche Daten<br><sup>*</sup> Pflichtfeld<br>Für den Vertrag benötigen wir folgende Daten. Diese Daten werden<br>später mit deinem Ausweis überprüft.<br>Deine persönlichen Daten<br>Anrede*<br>O Herr O Frau<br>Vorname* |                        | Wohnadresse         Die Rechnungsadresse entspricht der Wohnadresse.         Ort oder Postleitzahl*         Münc         Münchberg         Müncheberg         Müncheborg         Münchbarg         Müncheberg         Müncheberg         Müncheberg         Münchbarsen         Münchsteinach         Münchsteinach |  |
|                                                      | Geburtsdatum* TT.MM.JJJJ           Michtiger Hinweis         Wir prüfen deine Angaben. Achte daher auf eine korrekte Schreibweise.         Fehleingaben können zur Ablehnung des Auftrags führen.                             |                        | Persönliche Daten<br>eingeben &<br>anschließend auf<br>"weiter"                                                                                                    |  |

Tipp: Bei der Wohnadresse immer die Straße/Stadt aus Dropdown-Menü wählen!

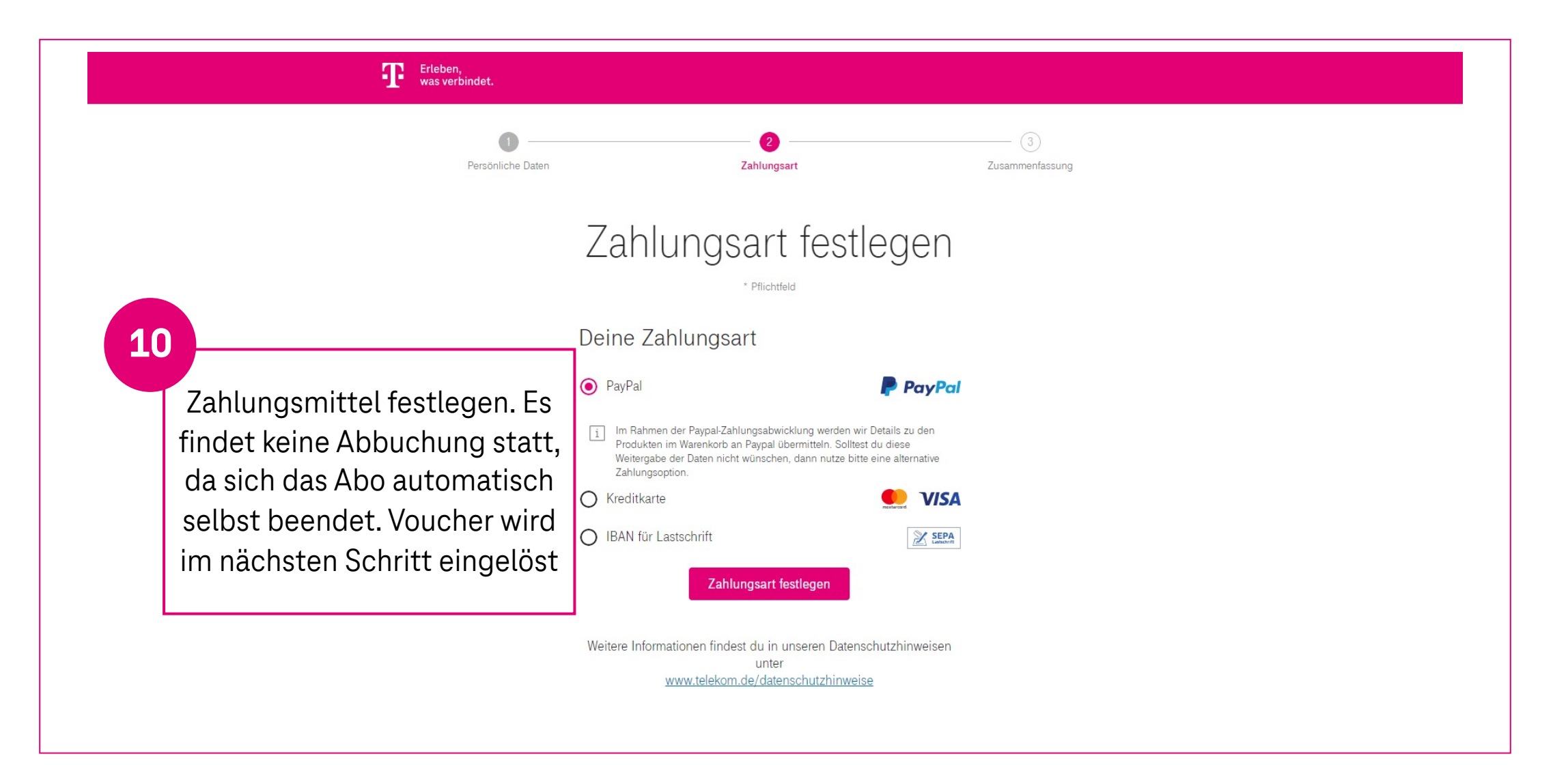

## Voucher Anleitung | Schritt 11 + 12 + 13

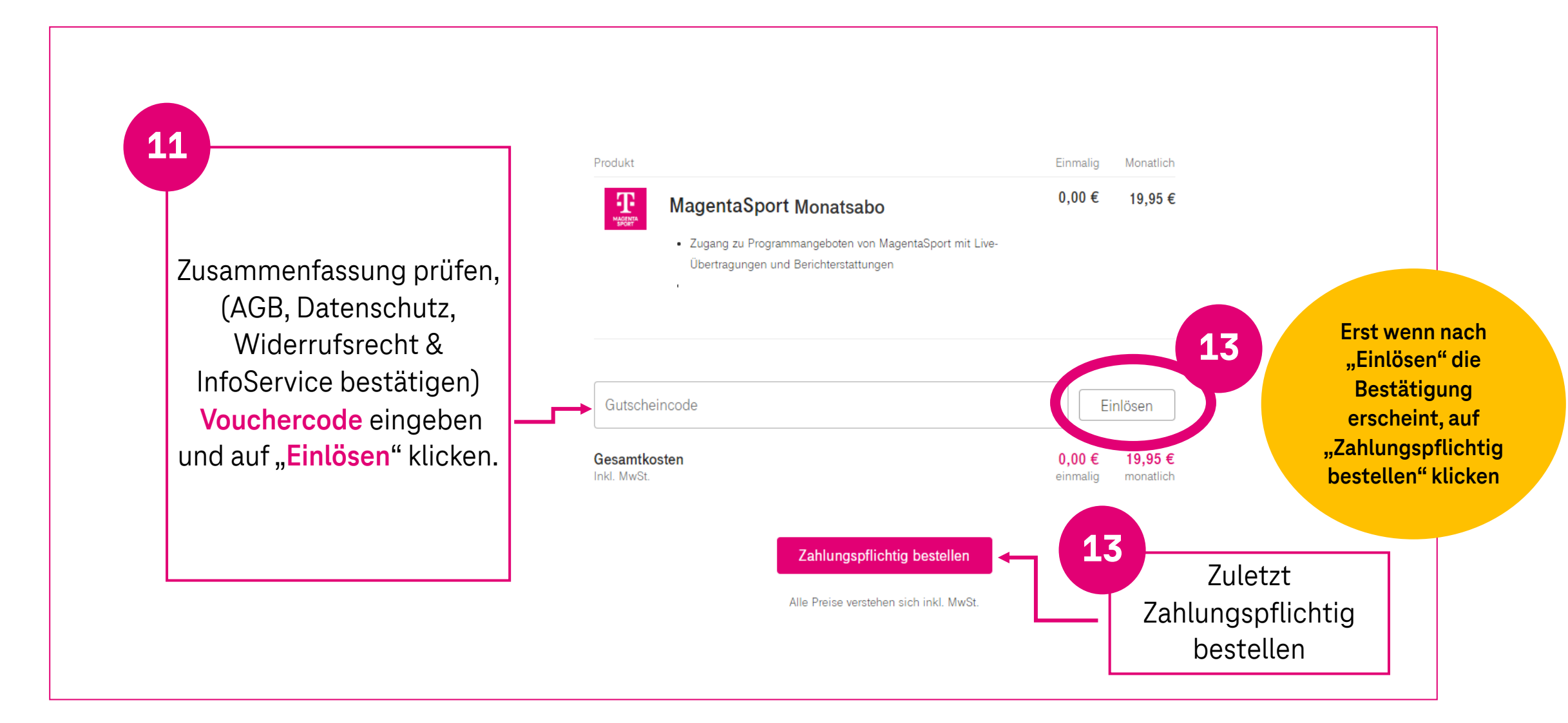

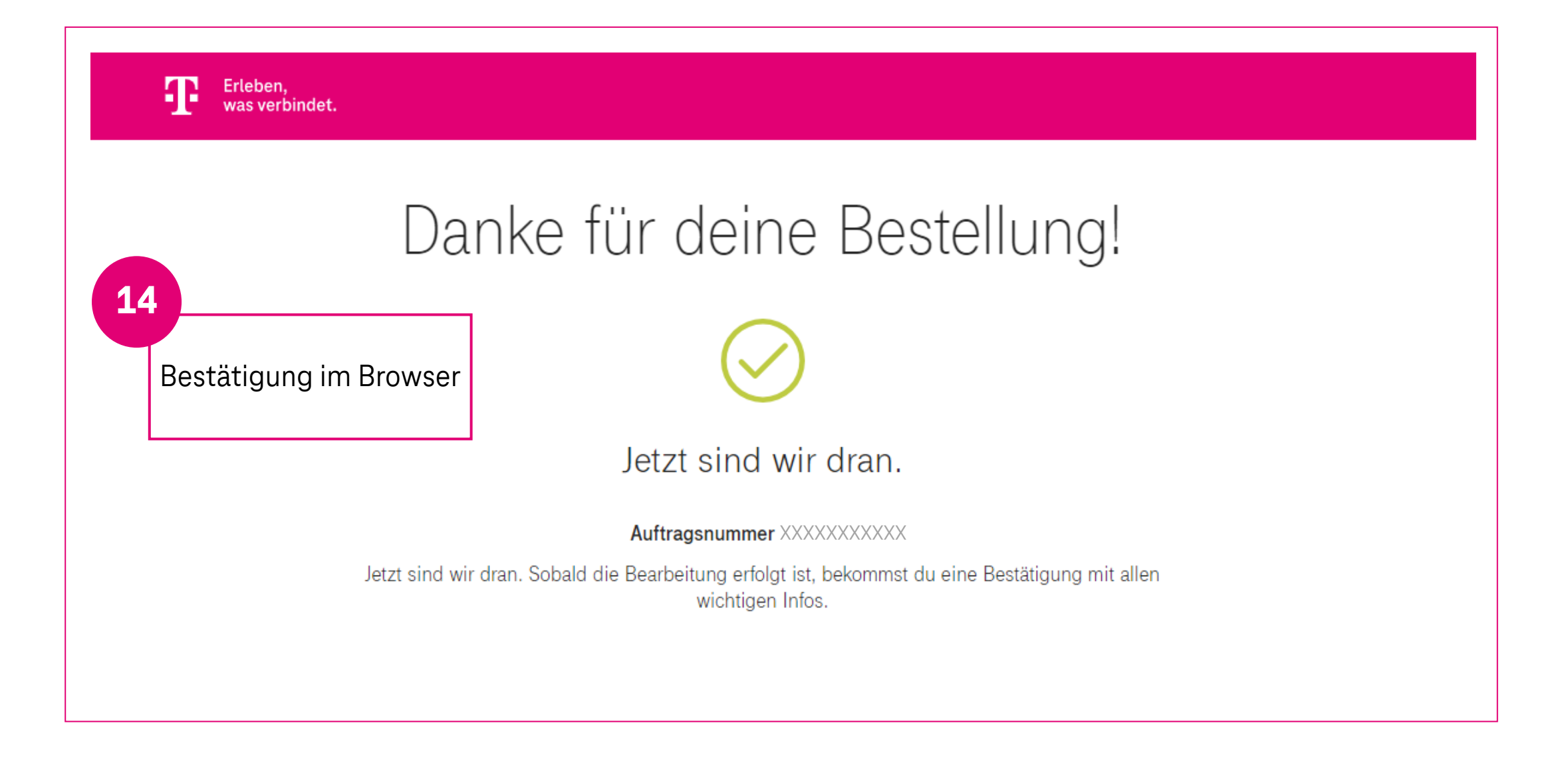

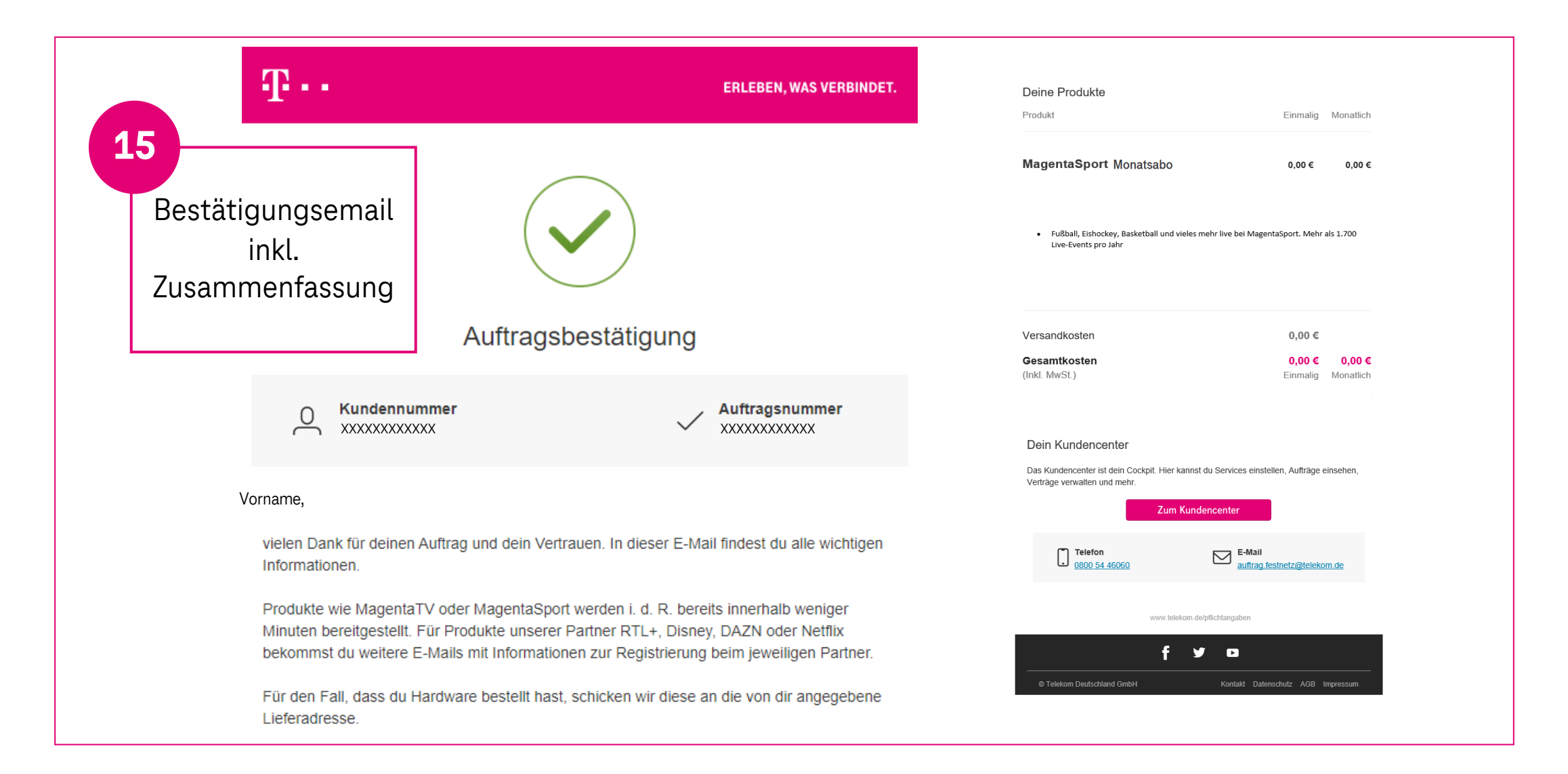

## **Einloggen und Nutzen**

| T MAGENTA                                                                                   |  |
|---------------------------------------------------------------------------------------------|--|
| Telekom Login<br>Benutzername eingeben                                                      |  |
| Benutzername ?                                                                              |  |
| Weiter                                                                                      |  |
| Andere Anmeldeoptionen                                                                      |  |
| Benutzername oder Passwort vergessen?<br>Bitte nutzen Sie "Andere Anmeldeoptionen".         |  |
| Benötigen Sie Hilfe?                                                                        |  |
| Für MAGENTA SPORT registrieren? Jetzt Telekom Login erstellen.                              |  |
| 0 🗹 📀 0                                                                                     |  |
| Jetzt auch mit Ihrem VERIMI Konto bei der Telekom anmelden.<br>Hier informieren über VERIMI |  |

Bei MagentaSport einloggen und von überall erleben! Viel Spaß 😊

Die Kündigung der Vouchercodes erfolgt automatisch

H P